# 

# **Repertoire Content Creator**

August 15, 2021

# **Our Essential Question**

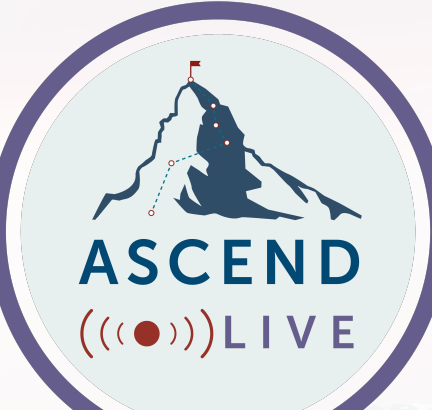

# How can I write a better cover letter with **Repertoire Content Creator?** REPERTEIRE **CONTENT CREATOR**

### **Repertoire Content Creator**

- Three key features:
- 1. Drag-and-drop Layout Editor
- 2. Multiple-choice Phrases
- 3. System Fields & Document Fields

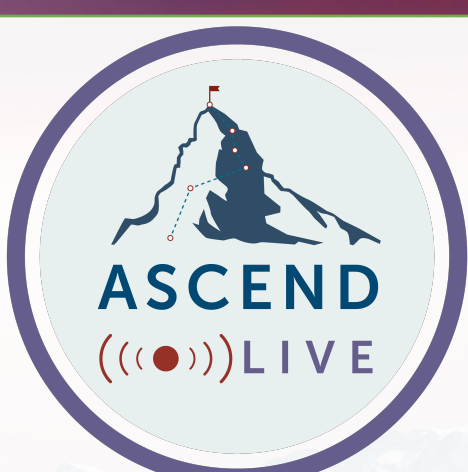

# The Layout Editor

| Class Change Request - Elementary                                                                                                    |     |
|----------------------------------------------------------------------------------------------------|-----|
| ayout Editor *                                                                                                    |     |
| Type New Phrase & Hit Enter Add Phrase + Add Phrase +                                                                                               | d ¶ |
| Dear Dr. Jackson,                                                                                                    | Ô   |
| - Paragraph Break -                                                                                                    | Ô   |
| Thank you for taking the time to write.                                                                                                    | Ô   |
| We approach class placement with great care, because it is so critical to ensure that each child is well-matched with a skilled and caring teacher, | ٥   |
| and that each class is balanced in terms of overall size, gender, diversity, special needs, and other factors.                                      | Ô   |
| — Paragraph Break —                                                                                                    | ů   |
| Parents talk about class placement every year.                                                                                                    |     |
|                                                                                                    | -   |

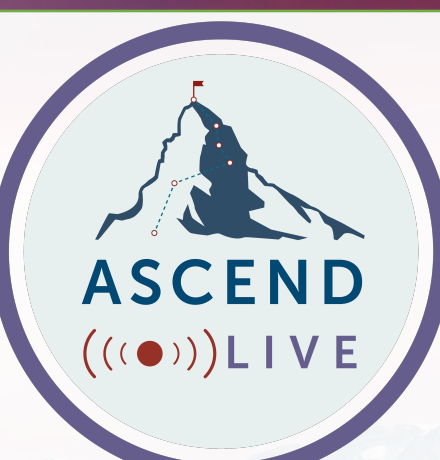

# The Layout Editor

Type New Phrase & Hit Enter

Add Phrase 🕂

Add ¶

((●)))LIVE

- Type in Add Phrase box & hit enter (or click Add Phrase + button)
- Add paragraph breaks (Add ¶ button)
- Drag and drop to rearrange

### Phrases

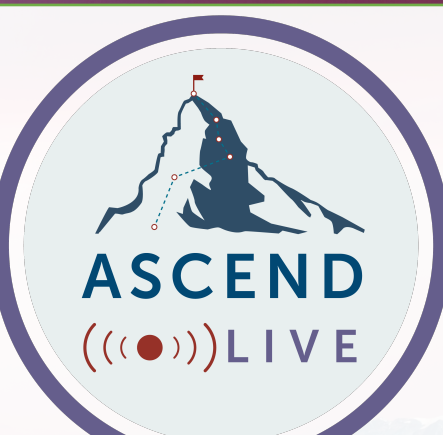

- Up to 8 options per phrase
- Fully customizable
- Insert Fields

| Edit | Phrase Values                                       | ×            |
|------|-----------------------------------------------------|--------------|
| 0    | I am aware of the situation.                        | Insert Field |
| ۲    | I was informed of this situation by Mrs. Jackson.   | Insert Field |
| 0    | Thank you for bringing this to my attention.        | Insert Field |
| 0    | Thank you for bringing this matter to my attention. | Insert Field |

### Fields

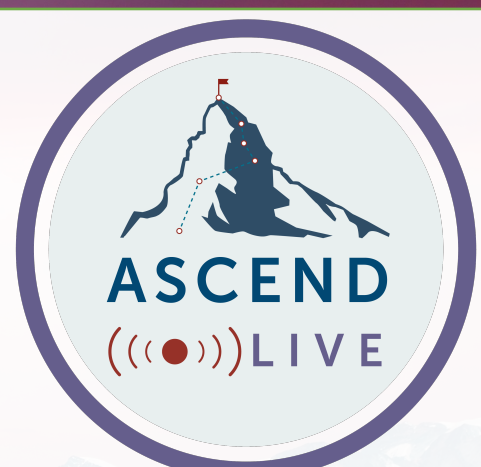

- System FieldsDocument Fields
- Automatically updated in all Phrase options

## System Fields

#### Edit Fields X **Document Fields** System Fields ÷ User First Name Justin ÷ User Last Name Baeder ± **User Full Name** Justin Baeder ± User Job Title Principal User School Name Wayside Middle School ÷ User District Name Morningside School District ± ± User Years in Education 17 User Years in Current Role ± 5 ± Main Office Phone Number 1-800-861-5172 ± User Direct Office Phone Number 1-800-861-5172 User Cell Phone Number ± 1-800-861-5172 School Mascot Plural ± Wolverines ± School Mascot Singular Wolverine ± School Motto Excellence in Everything is the Wolverine Way!

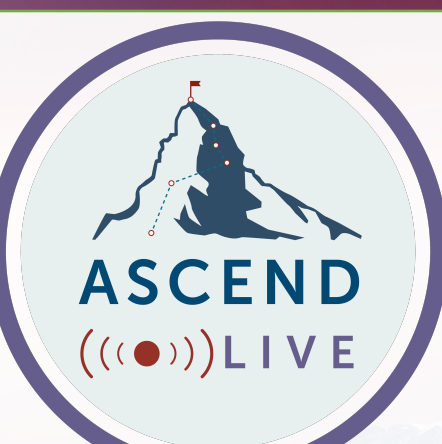

# Document Fields

| Edit F   | Fields                          |                             | × |
|----------|---------------------------------|-----------------------------|---|
|          | Document Fields                 | System Fields               |   |
| Add [    | Document Field                  |                             |   |
| <u>+</u> | Applying Role                   | Principal                   | 莭 |
| Ŧ        | Applying School                 | Badger Hill Elementary      | 茴 |
| Ŧ        | Applying District               | Morningstar School District | 也 |
| Ŧ        | Self-Characterized Role         | instructional leader        | 茴 |
| <u>+</u> | Self-Characterized Role Article | an                          | 也 |
| Ŧ        | Years Experience in Profession  | 17                          | 茴 |
| ÷        | Years Experience in Role        | 6                           | 匝 |

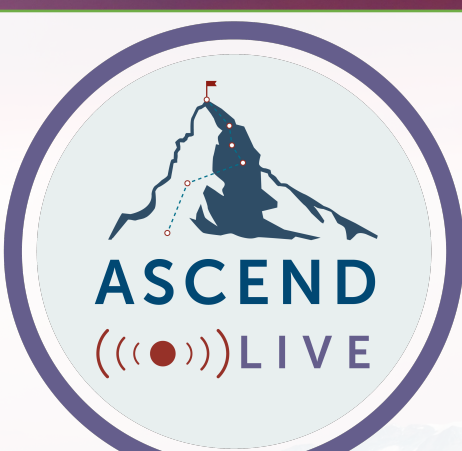

# "Find-and-Replace Anxiety"

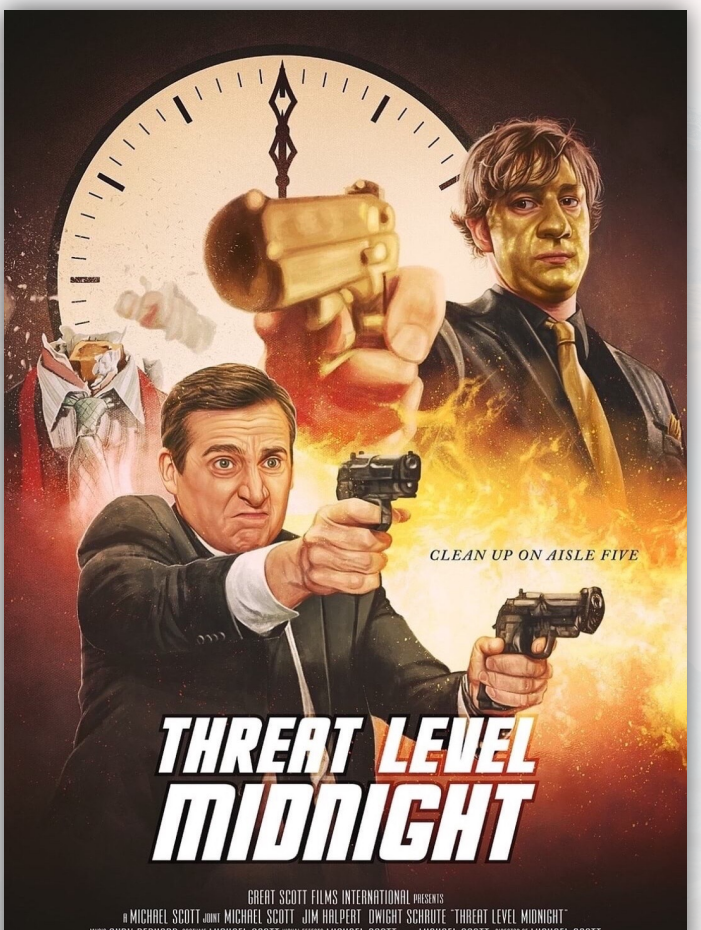

GHEAT SCOTT FILMS INTERNATIONAL MEANIN n Michael Scott www. Michael Scott jum Halpert owight Schrute "Threat Level Midnight" enoy Bernard Beers Michael Scott "Measures Michael Scott Jame Michael Scott wares Michael Scott Measures Michael Scott Americs Michael Scott

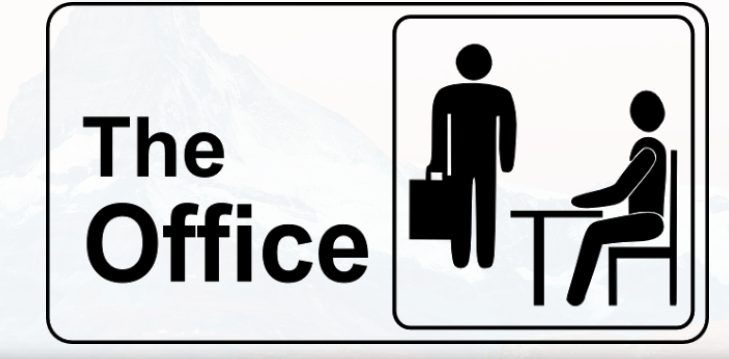

ASCEND

(((●)))LIVE

#### Dwight Schrute:

"Samuel, you are such an idiot. You are the worst assistant ever and you're disgusting. Dwigt." Wait, who's Dwigt?

#### Pam Beesley:

[in confessional] Here's what we think happened: Michael's sidekick, who all through the movie, is this complete idiot who's causing the downfall of the United States, was originally named Dwight, but then Michael changed it to Samuel using a search and replace. But that doesn't work on misspelled words, leaving behind one "Dwigt." And Dwight figured it out. Oops!

# Copy to Clipboard

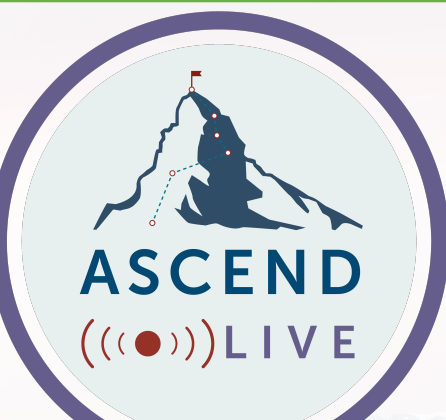

#### Document Output

Edit Fields 土

Copy to Clipboard

#### Dear Dr. Jackson,

Thank you for taking the time to write. We approach class placement with great care, because it is so critical to ensure that each child is well-

### Paste

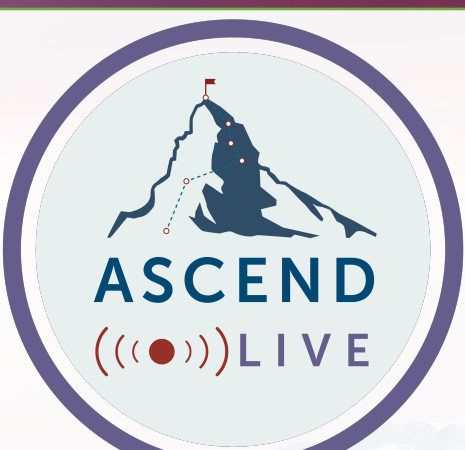

# Paste as unformatted text into:

- Email
- Text message
- Google Docs/Word
- Smore/newsletter

# **Re-Using Templates**

- Edit Document Fields
- Select Phrase options to fit situation
- Delete any phrases you don't need
- Copy & paste
- Proofread & send

| Document Fields      |             | Syste | em Fields         |
|----------------------|-------------|-------|-------------------|
| Document Field       |             | Edit  | Phrase Values     |
| Parent litle         | Dr.         |       |                   |
| Parent First Name    | Karen       |       | Dear Dr. Jackson  |
| Parent Last Name     | Jackson     |       | Dear Di. Gaokson, |
| Child First Name     | Kyla        | 0     | Dr. Jackson,      |
| Child gender pronoun | she         | ~     |                   |
| Factor 1             | overall siz | si:   | Karen,            |
| Factor 2             | gender      |       | Hi Karen ,        |
| Factor 3             | diversity   |       |                   |
| Factor 4             | special ne  | eds   | ů                 |

# Cover Letter Generator Template

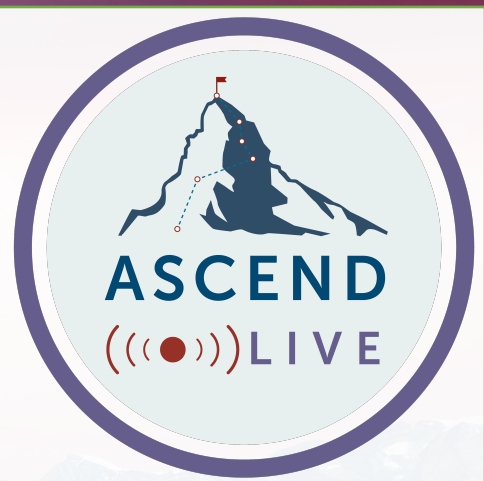

- App version of Cover Letter Generator Spreadsheet
- Much easier to use
- Start from scratch OR
- Supplement your existing cover letter
- Quickly adjust letter for each new application

# Creating New Templates

- Documents » Create New Document
- Add Title
- Insert Phrases
- Add Fields to Phrases
- Add Phrase options
- Add ¶ breaks, punctuation, and spacing in Phrases
- Drag and drop Phrases as needed

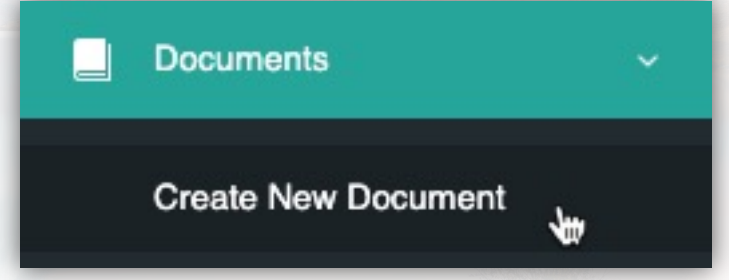

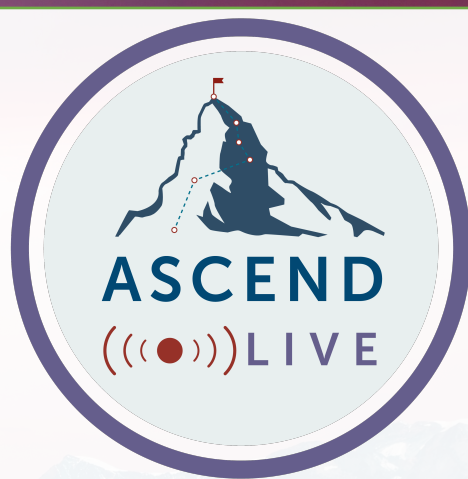

# When To Use REPERT IRE CONTENT CREATOR

- Sensitive situations
- Long emails from parents or staff
- High-frequency writing
- Low-frequency, high-stakes writing
- Employment & HR matters—cover letter, recommendation letter, reprimand, etc.

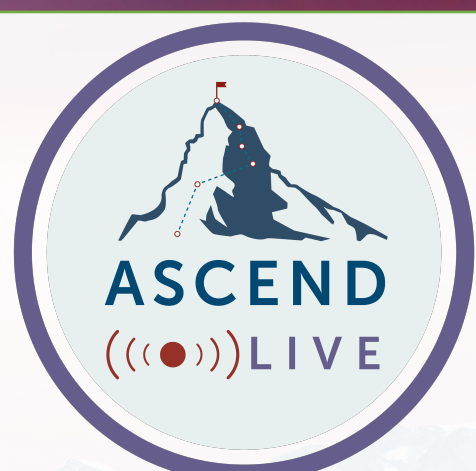

# Try It For Yourself

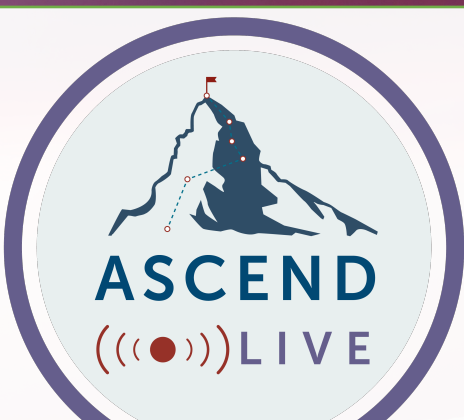

# **REPERTEIRE CONTENT CREATOR** PrincipalCenter.com/repertoire